# Registration & Maintenance Guide for Medical Providers & Facilities

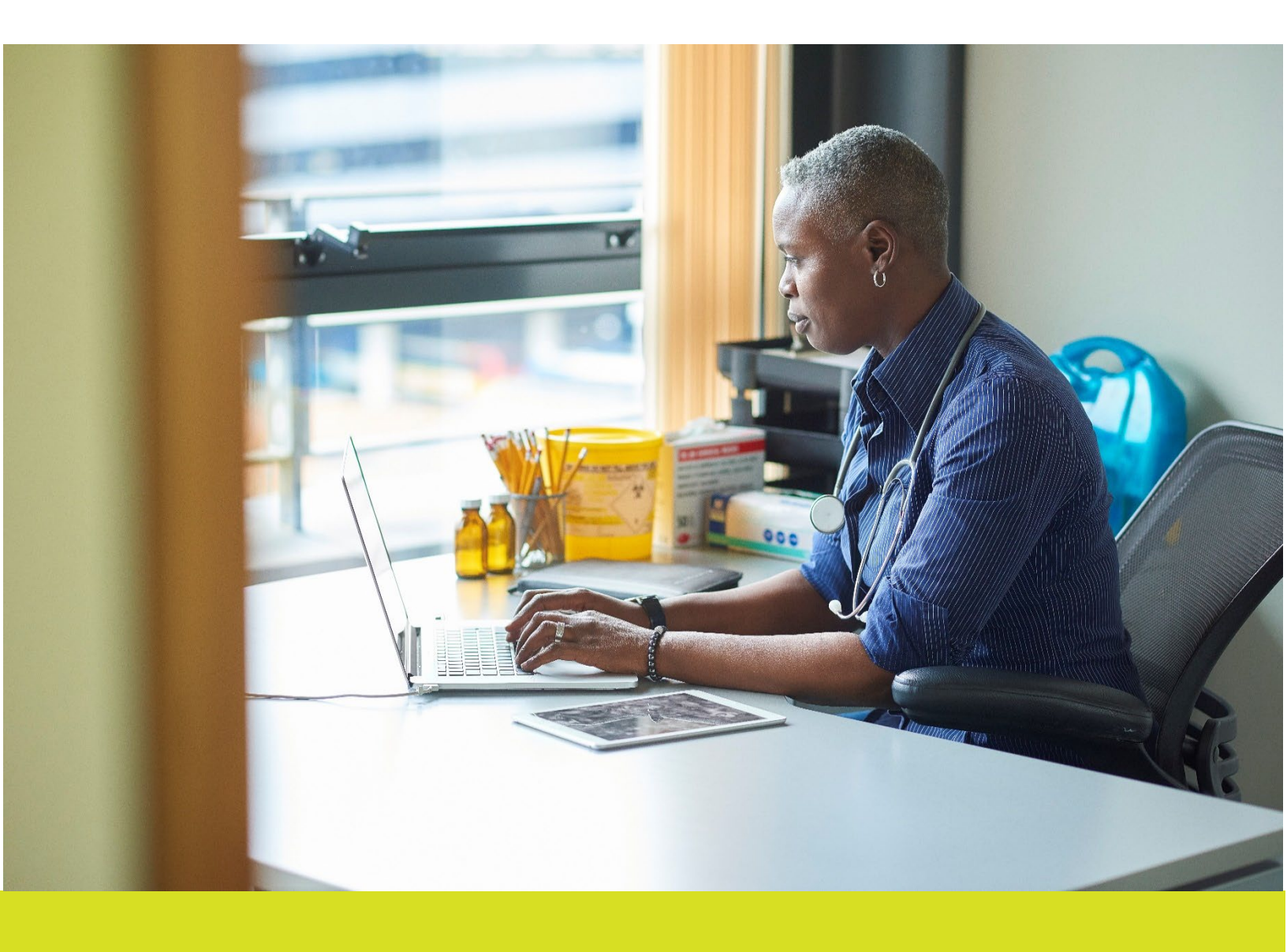

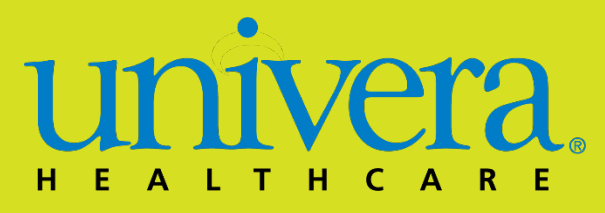

## **Table of Contents**

| Univera Healthcare Provider Portal         | 3  |
|--------------------------------------------|----|
| Secure Portion of the Provider Portal      | 4  |
| Registering for the Provider Portal        | 4  |
| Individual Practice                        | 6  |
| Hospitals, Group Practices, and Facilities | 8  |
| Authorized Users and Managing Staff Access | 11 |
| Adding an Additional User                  | 12 |
| Deleting a User                            | 14 |
| Forgot Username or Password Function       | 15 |
| Account Settings                           | 17 |

## **Univera Healthcare Provider Portal**

The Univera Healthcare website (<u>UniveraHealthcare.com</u>) contains an area that is dedicated to the various types of providers who participate in our network. This area, called the Provider portal, can be located by selecting **Providers** at the top of our Home page.

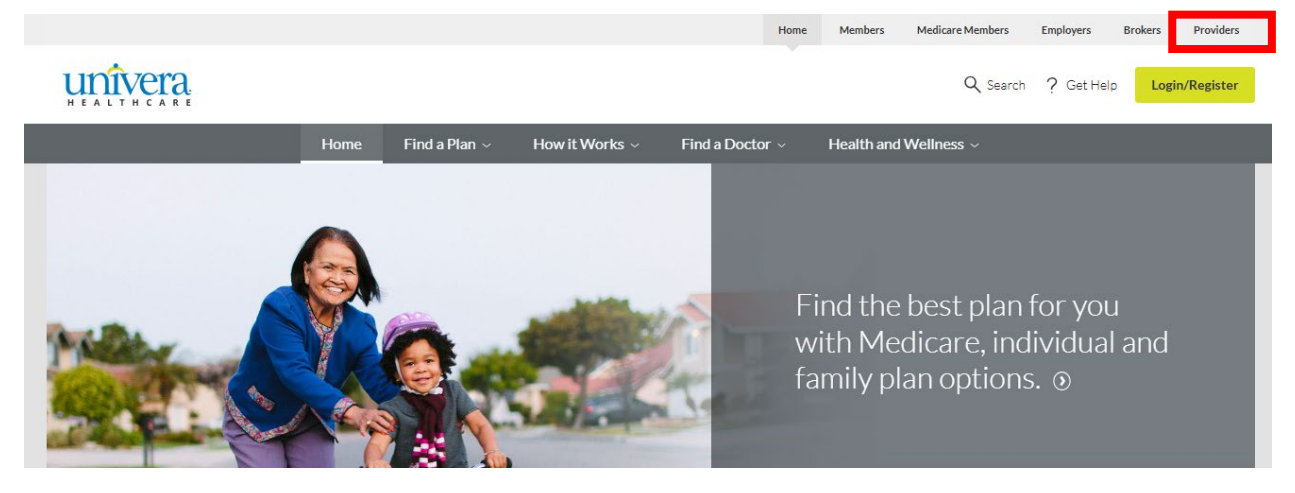

The provider home page is viewable to all users, and includes information such as how to join our network and links to our corporate medical, credentialing, and drug policies.

The Frequently Asked Questions tile provides answers to common questions such as how to register, log in, and manage staff access to the secure portion of the provider portal.

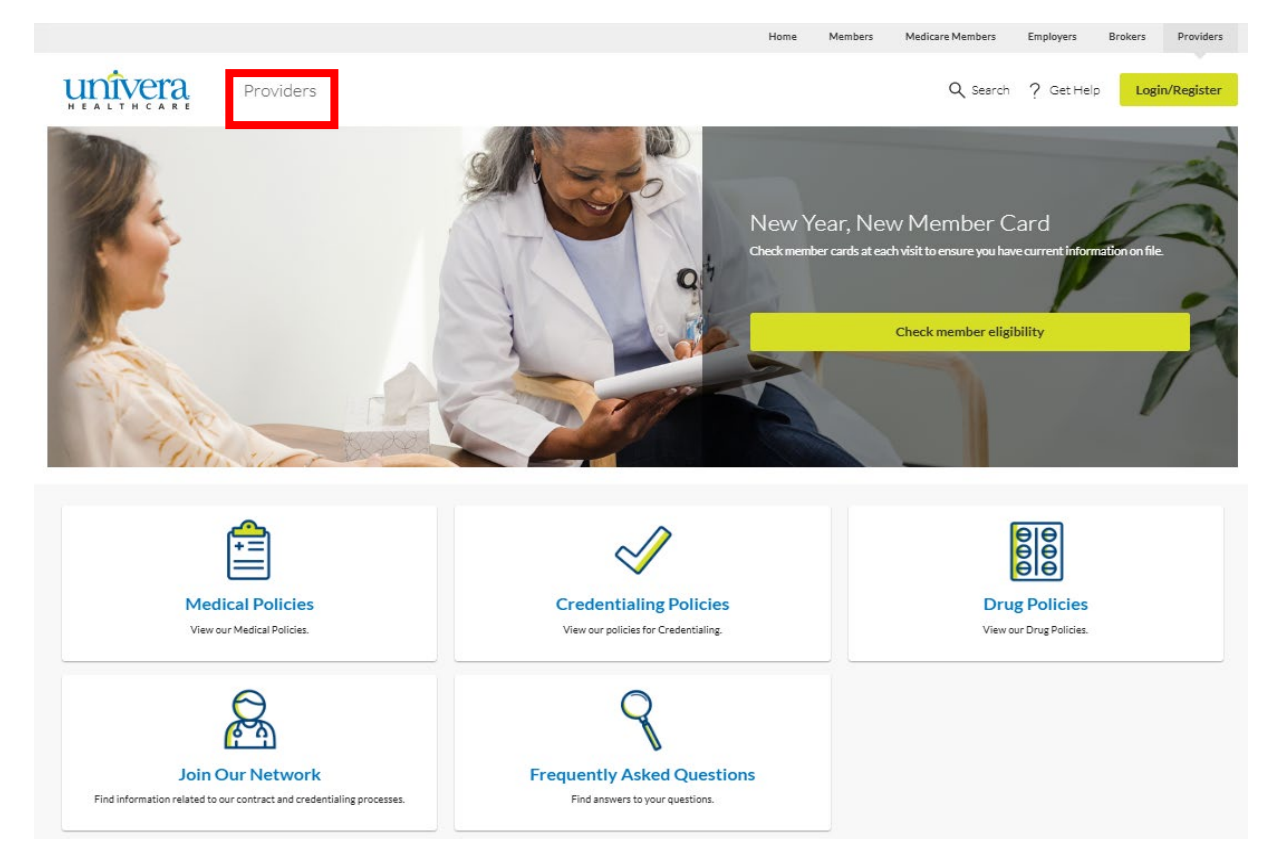

## **Secure Portion of the Provider Portal**

The secure portion of the provider portal includes proprietary information that can only be viewed by participating practices, hospitals, facilities and their staff who have completed their provider portal registration.

## **Registering for the Provider Portal**

From the provider portal home page click on the **Login/Register** button or go to **Provider.UniveraHealthcare.com/login**.

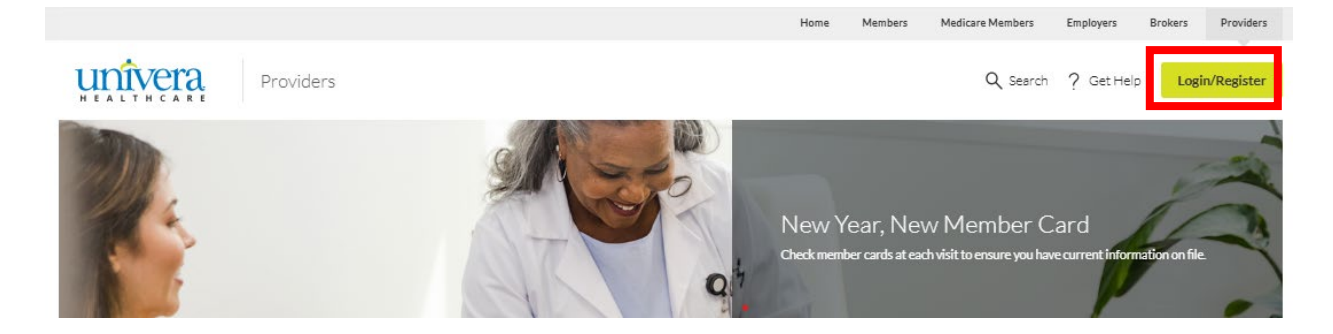

When the following screen appears, click on **Register & Create an Account**.

|                                                                                         | Home Members Medicare Members Employers Brokers Providers                                                                                                    |
|-----------------------------------------------------------------------------------------|----------------------------------------------------------------------------------------------------|
| Providers                                                                               |                                                                                                    |
| Provider Login<br>Username<br>Password<br>Log In<br>Forgot Username?   Forgot Password? | Create an Account  Check eligibility and benefits for members  Review claim status and request claim adjustments View fee schedules, policies, and guidelines View fee schedules, policies, and guidelines Not a participating provider? See Join Our Network. Register & Create an Account |

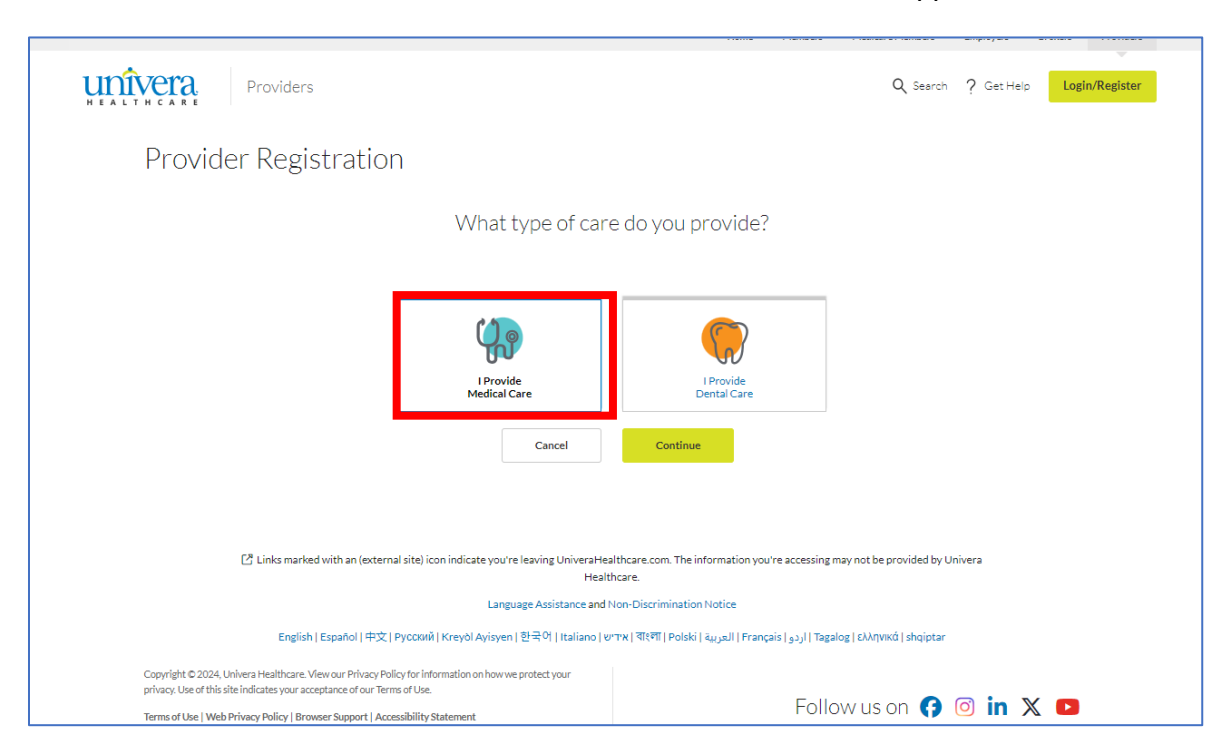

Click on I Provide Medical Care and click Continue when the box appears.

Depending on the type of medical provider, there is an option to register for a Hospital, Group Practice, or Facility, or Individual Practice.

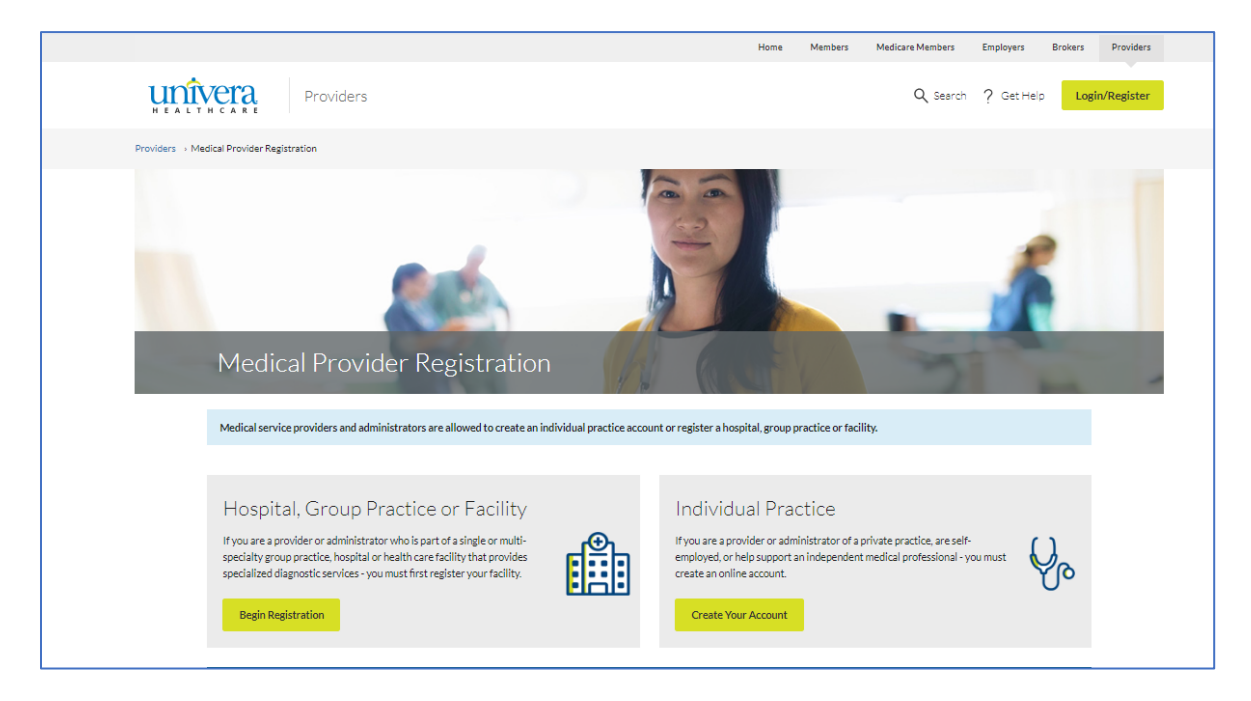

## **Individual Practice**

If you are a provider or administrator of a private practice, are self-employed, or help support an independent medical professional, click on the **Create Your Account** box found under the Individual Practice tile.

When the Individual Practice Registration page appears, enter the information in all fields, check the box to agree to the Privacy Policy, check I'm not a robot, and click **Submit**.

|                                                                                                    | Home                                                   | Members                            | Medicare Members                        | Employers | Brokers | Providers   |  |  |  |  |
|----------------------------------------------------------------------------------------------------|--------------------------------------------------------|------------------------------------|-----------------------------------------|-----------|---------|-------------|--|--|--|--|
| Providers                                                                                                    |                                                        |                                    | Q Search                                | ? Get He  | p Log   | in/Register |  |  |  |  |
| << Return to Previous Page                                                                                                    |                                                        |                                    |                                         |           |         |             |  |  |  |  |
| Individual Practice Registration                                                                                                    |                                                        |                                    |                                         |           |         |             |  |  |  |  |
| An administrator of your practice must complete and return this form. We will then create a "master account" w<br>authorized staff at your practice have access to health plan information for your patients.                                       | here an administrator v                                | vill be responsibl                 | e for managing staff access. I          | Unly      |         |             |  |  |  |  |
| Required Field                                                                                                    |                                                        |                                    |                                         |           |         |             |  |  |  |  |
| NPI *                                                                                                    |                                                        |                                    |                                         |           |         |             |  |  |  |  |
| 10 digit National Provider Identifier                                                                                                    |                                                        |                                    |                                         |           |         |             |  |  |  |  |
| Univera Provider ID                                                                                                    |                                                        |                                    |                                         |           |         |             |  |  |  |  |
|                                                                                                    |                                                        |                                    |                                         |           |         |             |  |  |  |  |
| Provider's Name *                                                                                                    |                                                        |                                    |                                         |           |         |             |  |  |  |  |
| First and Last name                                                                                                    |                                                        |                                    |                                         |           |         |             |  |  |  |  |
| Last Four Digits of Provider's SSN *                                                                                                    |                                                        |                                    |                                         |           |         |             |  |  |  |  |
|                                                                                                    |                                                        |                                    |                                         |           |         |             |  |  |  |  |
| Federal Tax Identification Number *                                                                                                    |                                                        |                                    |                                         |           |         |             |  |  |  |  |
| Also known as Employer Identification Number                                                                                                    |                                                        |                                    |                                         |           |         |             |  |  |  |  |
| User's Name                                                                                                    |                                                        |                                    |                                         |           |         |             |  |  |  |  |
| First and Last name                                                                                                    |                                                        |                                    |                                         |           |         |             |  |  |  |  |
| User's Email Address *                                                                                                    |                                                        |                                    |                                         |           |         |             |  |  |  |  |
|                                                                                                    |                                                        |                                    |                                         |           |         |             |  |  |  |  |
| Do you already have a web account for this group? *                                                                                                    |                                                        |                                    |                                         |           |         |             |  |  |  |  |
| Username                                                                                                    |                                                        |                                    |                                         |           |         |             |  |  |  |  |
|                                                                                                    |                                                        |                                    |                                         |           |         |             |  |  |  |  |
| 5-8 numbers or letters, no symbols                                                                                                    |                                                        |                                    |                                         |           |         |             |  |  |  |  |
| 1st Choice for Username                                                                                                    |                                                        |                                    |                                         |           |         |             |  |  |  |  |
| 5-8 numbers or letters, no symbols                                                                                                    |                                                        |                                    |                                         |           |         |             |  |  |  |  |
| 2nd Choice for Username                                                                                                    |                                                        |                                    |                                         |           |         |             |  |  |  |  |
| 5-8 numbers or letters, no symbols                                                                                                    |                                                        |                                    |                                         |           |         |             |  |  |  |  |
| We are committed to protecting the privacy of our members. By requesting access to our online service center                                                                                                    | , you agree that:                                      |                                    |                                         |           |         |             |  |  |  |  |
| <ul> <li>You and your employees will use this information only in the delivery of patient care and will keep such info</li> <li>Information concerning any member, employee, group and/or patient will not be released to any third part</li> </ul> | ormation confidential, ir<br>y not entitled to such in | accordance with<br>formation nor m | h law.<br>ade accessible to persons hav | ving no   |         |             |  |  |  |  |
| legitimate reason to know such information.<br>• You and your employees will keep the User IDs and Passwords in a secure location to prevent unauthorize                                                                                            | d access.                                              |                                    |                                         |           |         |             |  |  |  |  |
| <ul> <li>It an employee leaves your organization, you will log in and delete the employee's account so that he or she</li> <li>Any breach of confidentiality by you or any of your employees will be grounds for immediate revocation of</li> </ul> | access to this system.                                 |                                    |                                         |           |         |             |  |  |  |  |
| *                                                                                                    |                                                        |                                    |                                         |           |         |             |  |  |  |  |
|                                                                                                    |                                                        |                                    |                                         |           |         |             |  |  |  |  |
| I'm not a robot                                                                                                    |                                                        |                                    |                                         |           |         |             |  |  |  |  |
| Submit Reset Cancel                                                                                                    |                                                        |                                    |                                         |           |         |             |  |  |  |  |
|                                                                                                    |                                                        |                                    |                                         |           |         |             |  |  |  |  |

You will receive two emails within seven business days. One email will include the assigned username and the other a temporary password.

You will be asked to change the password during your first login.

Once the password is changed, you will be logged in and will be directed to the provider portal home page. The registered user's name will be located at the top right hand corner of the page.

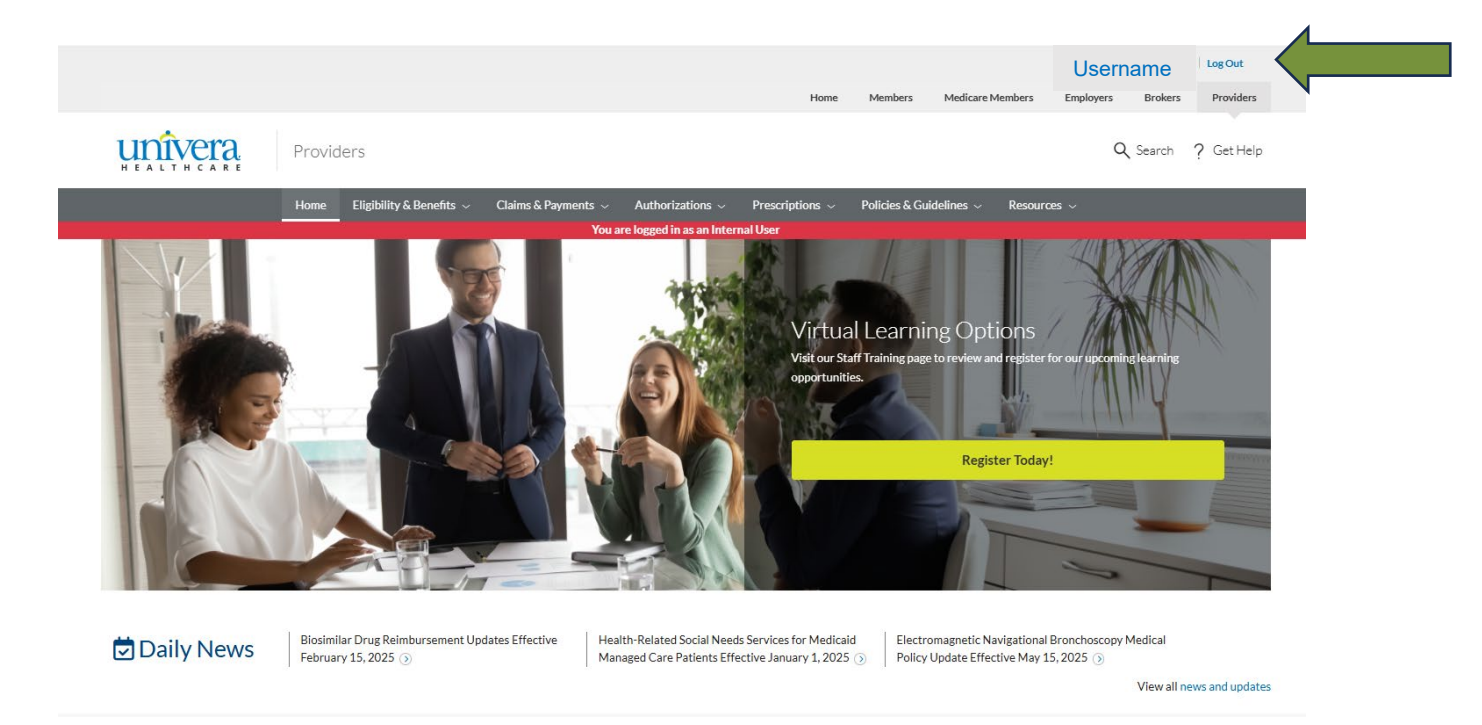

## Hospitals, Group Practices, and Facilities

If you are a provider or administrator who is part of a single or multi-specialty group practice, hospital or health care facility that provides specialized diagnostic services, the facility must be registered first.

When the Web Registration page appears, enter the information in all required fields notated with an asterisk \*, check the box to agree to the Web Site Privacy and Confidentiality agreement, check I'm not a robot, and click **Submit**.

|            |                                                                                                    | Home         | Members           | Medicare Members             | Employers  | Brokers | Providers  |
|------------|----------------------------------------------------------------------------------------------------|--------------|-------------------|------------------------------|------------|---------|------------|
| HEALTHCARE | Providers                                                                                                    |              |                   | Q Search                     | ? Get Help | Logi    | n/Register |
|            | << Return to Previous Page                                                                                                    |              |                   |                              |            |         |            |
|            | Hospitals, Group Practices, and Facilities Web Registra                                                                                                    | tion         |                   |                              |            |         |            |
|            | An administrator of your hospital, group practice, or facility must complete and return this form. We will then create a "<br>managing staff access.                    | master accou | int" where an adr | ninistrator will be responsi | ble for    |         |            |
|            | 'Required Field                                                                                                    |              |                   |                              |            |         |            |
|            | Type of Facility * O Hospital Group Practice Facility                                                                                                    |              |                   |                              |            |         |            |
|            | Request Type * O New Provider Organization - New Administrator Existing Provider Organization - New Administrator Existing Provider Organization - Delete Administrator |              |                   |                              |            |         |            |
|            | User ID 1st Choice *                                                                                                    |              |                   |                              |            |         |            |
|            | 5-20 characters, no symbols, special characters, or spaces                                                                                                    |              |                   |                              |            |         |            |
|            | User ID 2nd Choice *                                                                                                    |              |                   |                              |            |         |            |
|            | 5-20 characters, no symbols, special characters, or spaces                                                                                                    |              |                   |                              |            |         |            |
|            | Your Name *                                                                                                    |              |                   |                              |            |         |            |
|            | First and Last Name                                                                                                    |              |                   |                              |            |         |            |
|            | Phone Number *                                                                                                    |              |                   |                              |            |         |            |
|            | ###-######                                                                                                    |              |                   |                              |            |         |            |
|            | Email Address *                                                                                                    |              |                   |                              |            |         |            |
|            |                                                                                                    |              |                   |                              |            |         |            |
|            | Facility or Business Name *                                                                                                    |              |                   |                              |            |         |            |
|            |                                                                                                    |              |                   |                              |            |         |            |
|            | e.g. Rochester Group                                                                                                    |              |                   |                              |            |         |            |
|            | Federal Tax Identification Number *                                                                                                    |              |                   |                              |            |         |            |
|            | Also known as Employer Identification Number                                                                                                    |              |                   |                              |            |         |            |
|            | NPI *                                                                                                    |              |                   |                              |            |         |            |
|            |                                                                                                    |              |                   |                              |            |         |            |
|            | 10 digit National Provider Identifier                                                                                                    |              |                   |                              |            |         |            |

Continued to next page

| Street Address 1 *                                                                                            |                                                  |
|----------------------------------------------------------------------------------------------------|--------------------------------------------------|
|                                                                                                    |                                                  |
| Street Address/P.O. Box                                                                                       |                                                  |
| Street Address 2                                                                                              |                                                  |
| Apartment/Suite/Unit/Building/Floor                                                                           |                                                  |
| City *                                                                                                    |                                                  |
| State*                                                                                                    |                                                  |
| Choose an Option                                                                                              |                                                  |
| Zip Code *                                                                                                    |                                                  |
| 5 digit zip code                                                                                              |                                                  |
| Authorized Requestor's Name *                                                                                 |                                                  |
| First and Last Name                                                                                           |                                                  |
| Authorized Requestor's Phone Number                                                                           |                                                  |
| ###-###-####                                                                                                  |                                                  |
| Authorized Requestor's Email Address                                                                          |                                                  |
|                                                                                                    |                                                  |
| Excellus BlueCross BlueShield is committed to protecting the privacy of our members. By requesting acce       | ss to our online service center, you agree that: |
| You and your employees will use this information only in the delivery of patient care and will keep such info | ormation confidential, in accordance with law.   |

 Information concerning any member, employee, group and/or patient will not be released to any third party not entitled to such information nor made accessible to persons having no legitimate reason to know such information.

•You and your employees will keep the User IDs and Passwords in a secure location to prevent unauthorized access.

•If an employee leaves your organization, you will log in and delete the employee's account so that he or she no longer has access.

•Any breach of confidentiality by you or any of your employees will be grounds for immediate revocation of access to this system.

#### \*

I agree to the Web Site Privacy and Confidentiality Agreement

| l'm not a | robot | reCAPTCHA<br>Privacy " Terma |      |
|-----------|-------|------------------------------|------|
| Submit    | Reset | Ca                           | ncel |

Links marked with an (external site) icon indicate you're leaving UniveraHealthcare.com. The information you're accessing may not be provided by Univera Healthcare.

Language Assistance and Non-Discrimination Notice

English | Español | 中文 | Русский | Kreyðl Ayisyen | 한국어 | Italiano | العربية | वाश्वा | Polski | العربية | Français | العربية | Tagalog | ελληνικά | shqiptar

You will receive two emails within seven business days. One email will include the assigned username and the other a temporary password.

You will be asked to change the password during your first login.

Once the password is changed, you will be logged in and will then be directed to the provider portal home page. The registered user's name will be located at the top right hand corner of the page.

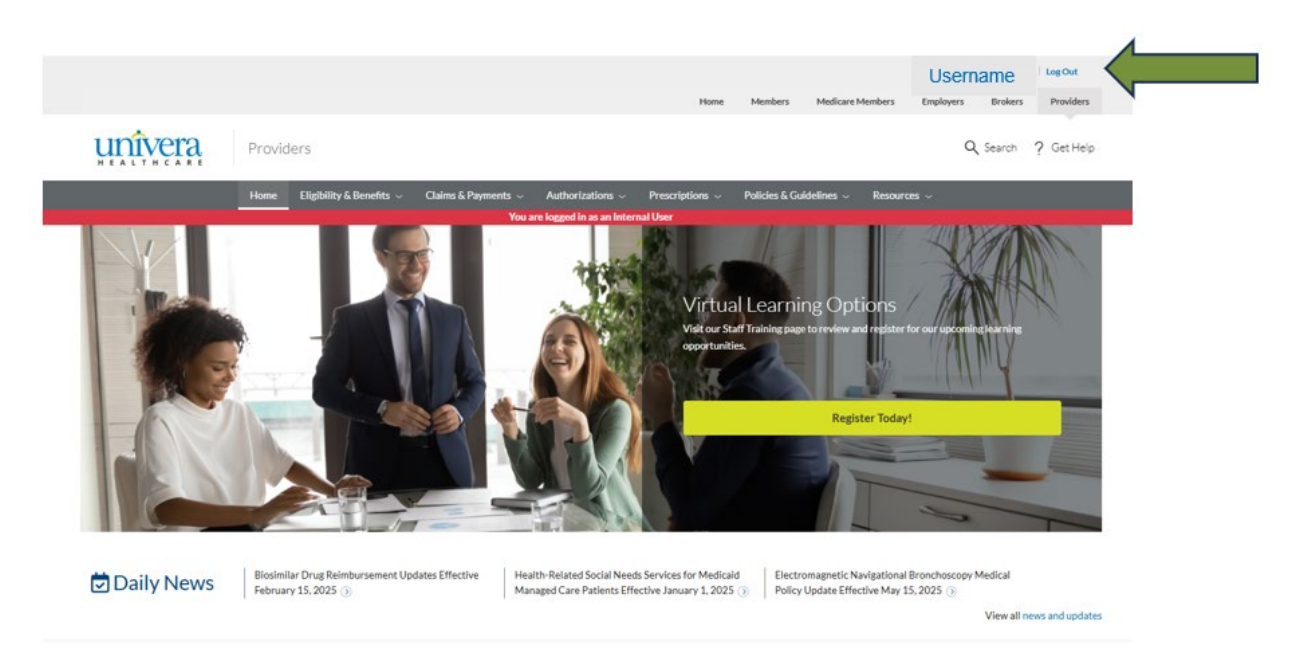

## Authorized Users and Managing Staff Access

Employees authorized to access patient information, can be managed in the Resources section of the portal. To view, add or delete authorized users, click **Resources** and select **Manage Staff Access.** 

| Providers                                              | Q                                                                                               |
|--------------------------------------------------------|-------------------------------------------------------------------------------------------------|
| Home Eligibility & Benefits                            | V Claims & Payments V Authorizations V Prescription Drugs V Policies & Guidelines V Resources A |
| Resources                                              | Deveties Management                                                                             |
| News and Updates                                       | Credentialing and Re-Credentialing                                                              |
| Clinical and Quality Resources<br>Telehealth Resources | Manage Staff Access                                                                             |
| Behavioral Health Resources                            | Attestations & Certifications                                                                   |
| Prescription Drug Resources                            | Frequently Asked Questions                                                                      |
| Accountable Cost and Quality Agreem                    | ent Consolidated Appropriations Act Toolkit                                                     |
| Meet our Medical Directors                             |                                                                                                 |

When the page opens, all authorized users and their role will be listed.

| HEALTHCARE                           | Providers                                       |                                                  |                                                         |                                                        |                                               |                                 |                                 | Q Search          | ? Get Help |
|--------------------------------------|-------------------------------------------------|--------------------------------------------------|---------------------------------------------------------|--------------------------------------------------------|-----------------------------------------------|---------------------------------|---------------------------------|-------------------|------------|
|                                      | Home Eligibil                                   | lity & Benefits ${\scriptstyle\bigtriangledown}$ | Claims & Payments ${\scriptstyle\checkmark}$            | Authorizations $\sim$                                  | Prescription Drugs ${\scriptstyle\checkmark}$ | Policies & Guidelines 、         | <ul> <li>Resources ~</li> </ul> |                   |            |
| Providers                            | ce Management → Mar                             | nage Staff Access                                |                                                         |                                                        |                                               |                                 |                                 |                   |            |
|                                      |                                                 |                                                  |                                                         |                                                        |                                               |                                 |                                 |                   |            |
| Mana                                 | ge Staff A                                      | Access                                           |                                                         |                                                        |                                               |                                 |                                 |                   |            |
| Use this screen<br>as an "Office Ma  | to ensure that only au<br>anager". When registe | uthorized employees<br>red as an Office Ma       | at your practice have ac<br>nager, they will be able to | cess to patient information add or delete staff accord | on. If you wish, you can del<br>unts.         | legate this role to your Offic  | e Manager by registe            | ring them below   |            |
| List of A                            | uthorized E                                     | Employees                                        |                                                         |                                                        |                                               |                                 |                                 |                   |            |
| Your practice ha<br>their name. To e | as approved the follow<br>stablish a new accoun | ving individuals to a<br>nt for an employee, s   | ccess patient information<br>elect one of the two "Ado  | . If an employee's status<br>I Account" buttons belov  | has changed, you can term<br>v.               | ninate their access by clicking | g the "Delete Accour            | t" button next to |            |
| + Add Office                         | e Manager Account                               | + Add Office St                                  | taff Account                                            |                                                        |                                               |                                 |                                 |                   |            |
| NAME                                 |                                                 | ACCOUN                                           | NT TYPE                                                 | USERNA                                                 | ME                                            |                                 |                                 |                   |            |
| Mickey Mous                          | e                                               | Office M                                         | anager                                                  | MMouse                                                 | 2024                                          | Delete Account                  | :                               |                   |            |

#### Adding an Additional User

To add an additional user, click on the **+ Add Office Staff Account** button.

+ Add Office Staff Account

When the Add Staff Account page appears, enter the additional user's first and last name, create a username and temporary password for that user and click **Submit**.

| Add Staff Account           |                                                                                                |
|-----------------------------|------------------------------------------------------------------------------------------------|
| *Required Fields            |                                                                                                |
| First Name *                | First Name                                                                                     |
| Last Name *                 | Last Name                                                                                      |
| Create Username *           | Username                                                                                       |
|                             | Username must be between 5-20 characters. Special characters or spaces are <i>not</i> allowed. |
| Create Temporary Password * | Create Password                                                                                |
|                             | Passwords ARE case sensitive.                                                                  |
| Re-enter Password *         | Re-enter Password                                                                              |
|                             | Submit Cancel                                                                                  |

The office manager will be advised that the user has been successfully added and the additional user will be added to the list of authorized employees. The office manager will provide the username and temporary password to the employee to login.

Registration Successful for 'JDOE2024'! Please notify your employee of their username and temporary password so they can login and complete the registration process.

×

The employee will go to the portal and log in using the username and temporary password to sign in. He or she will be prompted to create a new password, to agree to the Privacy Policy, and to click **Submit**.

| Change Your Password           |                                    |
|--------------------------------|------------------------------------|
| Current Password: *            | Enter password                     |
| Enter a New Password: *        | Enter New Password                 |
| Re-Enter Password: *           | Re-Enter Password                  |
| New Password Hint: *           | e.g. It's your moms favorite food! |
| □ I agree to the Privacy Polic | y *                                |
|                                |                                    |
| Submit Cancel                  |                                    |

The user will be prompted to enter his or her email address, to select a security question and answer. Click **Submit**.

|                                                                   |                                                                                                    | * Required Fields            |
|-------------------------------------------------------------------|----------------------------------------------------------------------------------------------------|------------------------------|
| mail Address: *                                                   | e.g. staff@provider.com                                                                                                    |                              |
| Yes! I would like to<br>e-mail, rather thar<br>our electronic com | receive important news and updates from Excellus BlueCross B<br>by mail. For more information on how we protect your e-mail a<br>munications policy. | lueShield by<br>ddress, view |
| ecurity Question: *                                               | Childhood hero ~                                                                                                    |                              |
| ecurity Answer: *                                                 |                                                                                                    |                              |
| Submit                                                            |                                                                                                    |                              |

### **Deleting a User**

To delete a user, click the **Delete Account** button to the right of the user's name and the following confirmation will appear:

| Manage Staff Acce                                | SS                                                           |          |  |  |  |  |
|--------------------------------------------------|--------------------------------------------------------------|----------|--|--|--|--|
| Delete Account                                   | Delete Account                                               |          |  |  |  |  |
| Are you sure you would like to delete the follow | Are you sure you would like to delete the following account? |          |  |  |  |  |
| NAME                                             | ACCOUNT TYPE                                                 | USERNAME |  |  |  |  |
| Jane Doe                                         | Office Staff                                                 | JD2024   |  |  |  |  |
| Yes, Delete Cancel                               |                                                              |          |  |  |  |  |

Click **Cancel** if you do not wish to delete the user.

Click **Yes**, **Delete** to delete the user, and a successful confirmation will appear.

Account 'JD2024' has been successfully deleted.

×

## Forgot Username or Password Function

If the user forgot his or her username or password, click on **Forgot Username? Or Forget Password?** on the log in screen.

| Provide                             | r Login |
|-------------------------------------|---------|
| Username                            |         |
| Password                            |         |
|                                     | ۲       |
| Log                                 | In      |
| Forgot Username?   Forgot Password? |         |

When the Forgot Username or Forgot Password page appears, select **I Provide Medical Care**, and click **Continue**.

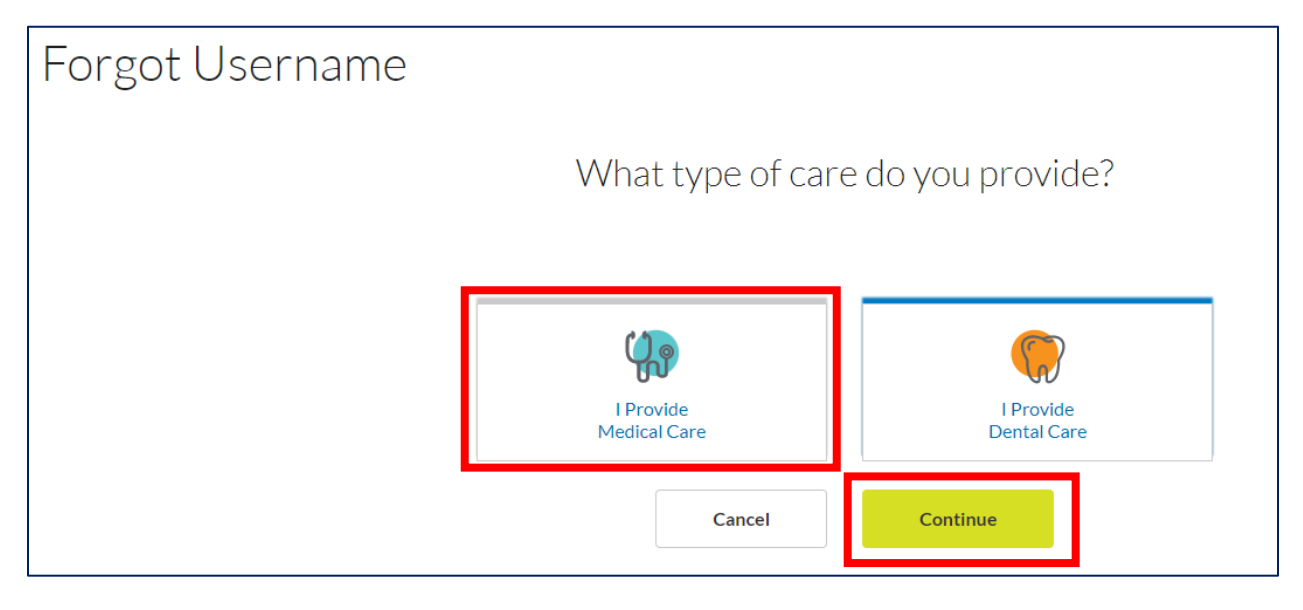

Complete the required fields on the page, click **Continue**, and follow the instructions to obtain the username or to reset the password.

|                                                     | Providers                                                  |                                                                   |  | Q. Searc | h ? Get Hel | p Login/Register |         |
|-----------------------------------------------------|------------------------------------------------------------|-------------------------------------------------------------------|--|----------|-------------|------------------|---------|
| Providers  → Forgot Username                        |                                                            |                                                                   |  |          |             |                  |         |
| Forgot                                              | Username                                                   |                                                                   |  |          |             |                  |         |
| Step 1: Plea                                        | se complete the following fields                           |                                                                   |  |          |             |                  |         |
| *Required F                                         | ïelds                                                      |                                                                   |  |          |             |                  |         |
| Provider Id                                         | dentification Number: *                                    | e.g. P01000000<br>This is your billing ID which begins with '000' |  |          |             |                  |         |
| First Name                                          | 2:*                                                        | e.g. Jane                                                         |  |          |             |                  |         |
| Last Name                                           | :*                                                         | e.g. Doe                                                          |  |          |             |                  |         |
| Back                                                | Continue                                                   |                                                                   |  |          |             |                  |         |
|                                                     |                                                            |                                                                   |  |          |             |                  |         |
| H E A L T H C A R E                                 | Providers                                                  |                                                                   |  |          | Q Search    | ? Get Help       | .ogin/R |
| Providers > Forgot Password                         | Providers                                                  |                                                                   |  |          | Q Search    | ? Get Help       | ogin/R  |
| Providers > Forgot Password                         | Providers<br>ot Password                                   |                                                                   |  |          | Q Search    | ? Get Help L     | ogin/R  |
| Providers > Forgot Password<br>For gcc<br>Step 1: P | Providers<br>of Password<br>lease complete the following f | elds                                                              |  |          | Q Search    | ? Get Help       | ogin/R  |

## **Account Settings**

After logging in to the Provider portal, users can change their password, update their security question, or edit their email address. On the top right-hand side of the provider home page, click on the drop down arrow located to the right of the username and select Account Settings.

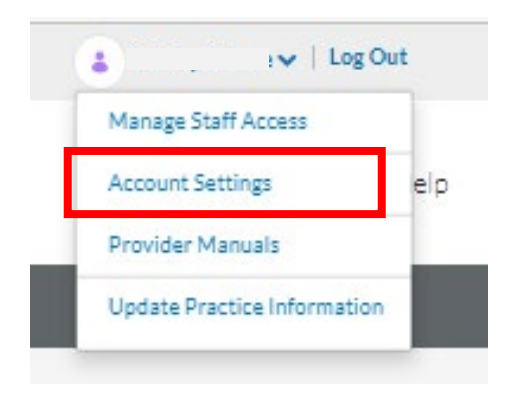

#### Three options will appear:

|                         | R E Pr  | oviders                    |                            |                       |                             |                                |                  | Q Search | ? Get Help |
|-------------------------|---------|----------------------------|----------------------------|-----------------------|-----------------------------|--------------------------------|------------------|----------|------------|
|                         | Home    | e Eligibility & Benefits 🗸 | Claims & Payments $ \sim $ | Authorizations $\sim$ | Prescription Drugs $ \sim $ | Policies & Guidelines $ \sim $ | Resources $\sim$ |          |            |
| Providers  → Account Se | ttings  |                            |                            |                       |                             |                                |                  |          |            |
| Ac                      | count S | ettings                    |                            |                       |                             |                                |                  |          |            |

| Change Your Password | ~ |
|----------------------|---|
| Security Question    | ~ |
| Email Address        | ~ |

To change the password, click on the drop-down arrow, enter the current password, enter a new password, re-enter the new password and enter the New Password Hint. Click **Submit**.

| HEALT           |                | Prov         | iders                     |                                      |                       |                                               |                                |                  | Q Search    | ? |
|-----------------|----------------|--------------|---------------------------|--------------------------------------|-----------------------|-----------------------------------------------|--------------------------------|------------------|-------------|---|
|                 |                | Home         | Eligibility & Benefits $$ | Claims & Payments $ \smallsetminus $ | Authorizations $\sim$ | Prescription Drugs ${\scriptstyle\checkmark}$ | Policies & Guidelines $ \sim $ | Resources $\sim$ |             |   |
| Providers > Acc | count Settings |              |                           |                                      |                       |                                               |                                |                  |             |   |
|                 | Accoui         | nt Se        | ttings                    |                                      |                       |                                               |                                |                  |             |   |
|                 | Change You     | ur Password  |                           |                                      |                       |                                               |                                |                  | ^           |   |
|                 |                |              |                           |                                      |                       |                                               |                                | * Requ           | ired Fields |   |
|                 | Current Pas    | sword*       |                           |                                      |                       |                                               |                                |                  |             |   |
|                 | Enter a New    | / Password * |                           |                                      |                       |                                               |                                |                  |             |   |
|                 | Re-enter Pa    | ssword *     |                           |                                      |                       |                                               |                                |                  |             |   |
|                 | New Passwo     | ord Hint *   |                           |                                      |                       |                                               |                                |                  |             |   |
|                 | Subi           | mit          | Cancel                    |                                      |                       |                                               |                                |                  |             |   |
|                 | Security Qu    | Jestion      |                           |                                      |                       |                                               |                                |                  | ~           |   |
|                 | Email Addre    | ess          |                           |                                      |                       |                                               |                                |                  | ~           |   |

You will receive a message advising the password was updated successfully.

Your Password updated Successfully.

To change the security question, click on the drop-down arrow to the right of Security Question. In the Security Question box, click on the drop-down arrow and select a security question. In the Security Answer box, type in the answer, and click **Submit**.

| HEALTHCARE Providers         |                                |                                                 |                                | Q Search ? Ge     |
|------------------------------|--------------------------------|-------------------------------------------------|--------------------------------|-------------------|
| Home Eligibility &           | Benefits v Claims & Payments v | Authorizations $\lor$ Prescription Drugs $\lor$ | Policies & Guidelines $ \sim $ | Resources ~       |
| Providers   Account Settings |                                |                                                 |                                |                   |
| Account Setting              | 5                              |                                                 |                                |                   |
| Change Your Password         |                                |                                                 |                                | <u> </u>          |
| Security Question            |                                |                                                 |                                | · •               |
|                              |                                |                                                 |                                | * Required Fields |
| Security Question*           | City that you were born in     | ~                                               |                                |                   |
| Security Answer *            | ••••                           |                                                 |                                |                   |
| Submit Car                   | icel                           |                                                 |                                |                   |
| Email Address                |                                |                                                 |                                | ~                 |

To change the email address, click on the drop-down arrow and click Edit.

Email Address:

|                   |                | Prov       | riders                    |                            |                       |                             |                                |                  | Q Search | ? |
|-------------------|----------------|------------|---------------------------|----------------------------|-----------------------|-----------------------------|--------------------------------|------------------|----------|---|
|                   |                | Home       | Eligibility & Benefits $$ | Claims & Payments $ \sim $ | Authorizations $\lor$ | Prescription Drugs $ \sim $ | Policies & Guidelines $ \sim $ | Resources $\sim$ |          |   |
| Providers > Acc   | count Settings |            |                           |                            |                       |                             |                                |                  |          |   |
|                   | Accour         | nt Se      | ettings                   |                            |                       |                             |                                |                  |          |   |
|                   | Change You     | r Password | ł                         |                            |                       |                             |                                |                  | ~        |   |
| Security Question |                |            |                           |                            |                       | ~                           |                                |                  |          |   |
|                   | Email Addre    | ss         |                           | _                          |                       |                             |                                |                  | ^        |   |

Edit

Enter the new email address in the Email Address and Confirm Email Address fields and click **Submit**.

|                 |                         | Prov                            | viders                                  |                                      |                           |                                       |                                          | C                       | <b>λ</b> Search | ? |
|-----------------|-------------------------|---------------------------------|-----------------------------------------|--------------------------------------|---------------------------|---------------------------------------|------------------------------------------|-------------------------|-----------------|---|
|                 |                         | Home                            | Eligibility & Benefits $\smallsetminus$ | Claims & Payments $ \smallsetminus $ | Authorizations $\sim$     | Prescription Drugs $ \smallsetminus $ | Policies & Guidelines $ \smallsetminus $ | Resources $\checkmark$  |                 |   |
| Providers > Acc | count Settings          |                                 |                                         |                                      |                           |                                       |                                          |                         |                 |   |
|                 | Accoui                  | nt Se                           | ettings                                 |                                      |                           |                                       |                                          |                         |                 |   |
|                 | Change You              | ur Passwor                      | d                                       |                                      |                           |                                       |                                          |                         | ~               |   |
|                 | Security Qu             | uestion                         |                                         |                                      |                           |                                       |                                          |                         | ~               |   |
|                 | Email Addre             | ess                             |                                         |                                      |                           |                                       |                                          |                         | ^               |   |
|                 |                         |                                 |                                         |                                      |                           |                                       |                                          | * Required              | d Fields        |   |
|                 | Email Address *         |                                 | E                                       | Email Address                        |                           |                                       |                                          |                         |                 |   |
|                 | Confirm Em              | ail Address                     | •                                       | Confirm Email Address                |                           |                                       |                                          |                         |                 |   |
|                 | Yes! I wo Privacy F Sub | ould like to r<br>Policy<br>mit | cceive important news and o             | updates from Univera Healt           | hcare by e-mail, rather t | han by mail. For more infor           | mation on how we protect yo              | ur e-mail address, viev | vour            |   |